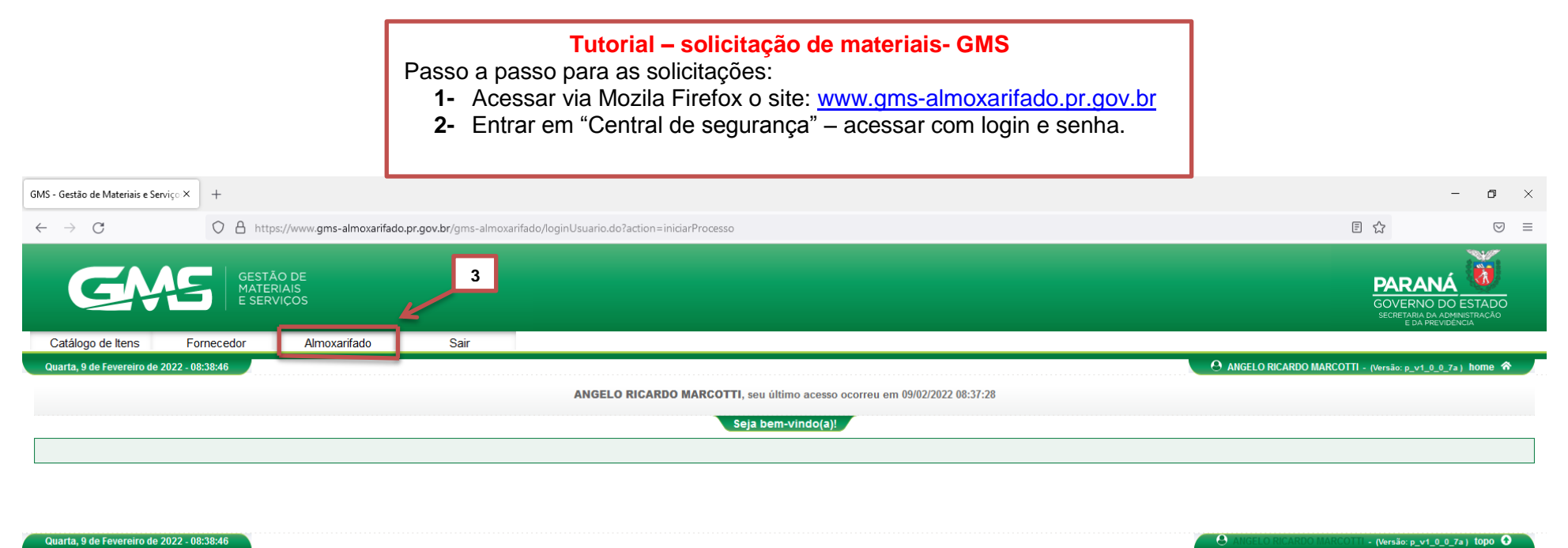

Quarta, 9 de Fevereiro de 2022 - 08:38:46

📕 🔎 Digite aqui para pesquisar

🌔 🐸 🐂 💌

C 22°C Pred ensolarado ∧ 및 40 08:38 □

| GMS - Gestão de Materiais e Serviço × +   |                                                               |                                                            |                                                            | - o ×                                                      |
|-------------------------------------------|---------------------------------------------------------------|------------------------------------------------------------|------------------------------------------------------------|------------------------------------------------------------|
| $\leftarrow \rightarrow C$                | A https://www.gms-almoxarifado.pr.gov.br/gm                   | s-almoxarifado/manterRequisicaoAlmoxari                    | fado.do?action=finalizarProcesso                           | Ē☆ ♡ ≡                                                     |
| Catálogo de Itens Fornece                 | GESTÃO DE<br>MATERIAIS<br>E SERVIÇOS<br>edor Almoxarifado Sai | 4                                                          | 5                                                          | GOVERNO DO ESTADO<br>Secretara da administração            |
| Quarta, 9 de Fevereiro de 2022 - 08:43:28 | Cadastro do Almoxarifado<br>Cadastro Geral                    | ner Requisição (RA / RTA)                                  | MARCOTTI, seu último acesso ocorreu em 09/02/2022 08:37:28 | 🕑 ANGELO RICARDO MARCOTTI - (Versão: p_v1_0_0_7a) home ጽ 🚽 |
|                                           | Entrada de Material Saída de Material                         | Avaliar Requisição (RA / RTA)<br>Rel. Sintético Requisição | Seja bem-vindo(a)!                                         |                                                            |
|                                           | Inventário Transferência                                      | Rel. Analítico Requisição<br>Gerar PDF AFE                 |                                                            |                                                            |
|                                           | Fornecedor Relatórios                                         |                                                            |                                                            |                                                            |
| Quarta, 9 de Fevereiro de 2022 - 08:43:26 | Fechamento Diário                                             | J · · · · · · · · · · · · · · · · · · ·                    |                                                            | ANGELO RICARDO MARCOTTI - (Versão: p_v1_0_0_7a) topo 📀     |

Digite aqui para pesquisar

📀 😆 🐂 💌

C 24°C Pred ensolarado ∧ 🖫 🕼 08:43 💭

| GMS - Gestão de Materiais e Serviço × +                                                                                                    | - <b>s</b> ×                                                   |
|----------------------------------------------------------------------------------------------------|----------------------------------------------------------------|
| ← → C https://www.gms-almoxarifado.pr.gov.br/gms-almoxarifado/manterRequisicaoAlmoxarifado.do?action=iniciarProcesso                                                                                                    | ☆ ♡ ≡                                                          |
| GAS GESTÃO DE<br>MATERIAIS<br>E SERVIÇOS                                                                                                    | COVERNO DO ESTADO<br>SOCIEZANO DA OMINISTRAÇÃO<br>LO ARRUVIEMA |
| Catálogo de Itens Fornecedor Almoxarifado Sair                                                                                                    |                                                                |
| Quarta, 9 de Fevereiro de 2022 - 08:43:53 Almoxanifado > Requisição de Almoxanifado > Manter Requisição (RA / RTA)                                                                                                    | ANGELO RICARDO MARCOTTI - (Versão: p_v1_0_0_7a) home 😚         |
| Requisição de Almoxarifado                                                                                                    |                                                                |
| Usuário:       ANGELO RICARDO MARCOTTI         * Período: <ul> <li>Período:</li> <li>Image:</li> <li>Image:</li></ul> |                                                                |
| <b>6-</b> Essa tela não<br>precisa ser<br>preenchida.<br>Apenas clicar<br>em incluir.                                                                                                    |                                                                |

## 📕 🔎 Digite aqui para pesquisar

O 🐸 🗮 💌

🕑 24°C Pred ensolarado \land 🖫 🔩 08:43 🖓

| GMS - Gestão de Materiais e Serviço × +                                                                                                    | - o ×                                                                                                    |
|----------------------------------------------------------------------------------------------------|----------------------------------------------------------------------------------------------------|
| ← → C O A https://www.gms-almoxarifado.pr.gov.br/gms-almoxarifado/manterRequisicaoAlmoxarifado.do?action=carregarInterface                                                                                                    | Induir 🔂 🖂 🖂                                                                                                    |
| GASS GESTÃO DE<br>MATERIAIS<br>E SERVIÇOS                                                                                                    | PARANÁ<br>GOVERNO DO ESTADO<br>Secretaria da Administração<br>e da Previdencia                                                                                                    |
| Catálogo de Itens Fornecedor Almoxarifado Sair                                                                                                    |                                                                                                    |
| Qualita, 9 de revereiro de 2022 - 08:44:28 Almoxanitado > Requisição de Almoxanitado > Manter Requisição (RA/RTA)                                                                                                    |                                                                                                    |
| Requisitante     7       Usuário:     ANGELO RICARDO MARCOTTI       * Tipo de Requisição:     O RA - Requisição de Almoxarifado       Setor de Consumo:     Todos       Almoxarifado de Consumo:     Todos       * Elaborar Requisição:     Por frupo/Classe       Programa:     Todos       9     Intervação | <ul> <li>7- Tipo de requisição: assinalar<br/>RA.</li> <li>8- Setor de consumo: irão<br/>aparecer os setores em que o<br/>usuário está vinculado,<br/>assinalar o setor para o pedido.</li> <li>9- Elaborar requisição:<br/>assinalar "Por item".</li> </ul> |
| ( ) Campo de presiduinteirio dorganoto.                                                                                                    |                                                                                                    |
| Quarta, 9 de Fevereiro de 2022 - 08:44:28                                                                                                    | ANGELO RICARDO MARCOTTI - (Versão: p_v1_0_0_7a) topo O                                                                                                    |

📕 🔎 Digite aqui para pesquisar

📀 🗉 🗮 💌

🕑 24℃ Pred ensolarado ヘ 🖫 🕼 08:44

| GMS - Gestão de Materiais e Serviço × +                                                                                                    |                                                                                                    | -                                                                                               | o ×           |
|----------------------------------------------------------------------------------------------------|----------------------------------------------------------------------------------------------------|-------------------------------------------------------------------------------------------------|---------------|
| $\leftarrow$ $\rightarrow$ C O A https://www.gms-almoxarifado.pr.gov.br/gms-almoxarifado/manterRequisicaoAlmoxarifado.do?action=carregarInterfaceIncluir                                                                                                    |                                                                                                    |                                                                                                 | ⊚ ≡           |
| Catálogo de Itens       Fornecedor       Almoxarifado       Sair         Quarta, 9 de Fevereiro de 2022 - 08:45:49       Almoxarifado > Requisição de Almoxarifado > Manter Requisição (RA/RTA)                                                                                                    | e Angelo Ricardo Marcotti                                                                                                    | PARANÁ<br>GOVERNO DO ES<br>SECRETARA DA ADMINIS<br>E DA PREVIDENCIA<br>- (Versião: p_v1_0_0_7a) | TADO<br>Tacão |
| Incluir Requisição de Almoxarifad                                                                                                    | 0                                                                                                    |                                                                                                 |               |
| Requisitante   Usuário: ANGELO RICARDO MARCOTTI   * Tipo de Requisição: ® RA - Requisição de Almoxarifado   RTA - Requisição de Transferência entre Almoxarifados   Setor de Consumo: Departamento Financeiro-Campus de Campo Mourão ~   Almoxarifado de Consumo: Todos ~   * Elaborar Requisição:  Por ferm     10 Descrição do Item:   Quantidade: 11   Programa: Todos ~   12 13   Observação 12   (*) Campo de preenchimento obrigatório. | <ul> <li>10- Colocar o número do item (catálogo de itens).</li> <li>11- Especificar a quantidade.</li> <li>12 - Confirmar item.</li> <li>Atenção: Em caso de solicitação de itens diferentes, colocar o número do item nesse mesmo pedido e confirmar um a um antes de confirmar RA, para que seja gerado apenas um numero de pedido.</li> <li>Se necessário, pode colocar observação.</li> <li>13- Confirmar RA – O pedido será gerado e encaminhado automaticamente ao setor de almoxarifado. O responsável entregará o pedido no setor de solicitação em até dois dias úteis.</li> </ul> |                                                                                                 |               |
| Quarta, 9 de Fevereiro de 2022 - 08:45:49                                                                                                    | ANGELO RICARDO MARCOTI                                                                                                    | - (Versão: p_v1_0_0_7a )                                                                        | topo 📀        |

📀 📦 📻 💌

C 24°C Pred ensolarado ∧ 🖫 🔩 08:45 💭